# Ohio English Language Proficiency Assessment

# Understanding Results Manual

Spring 2024 Administration

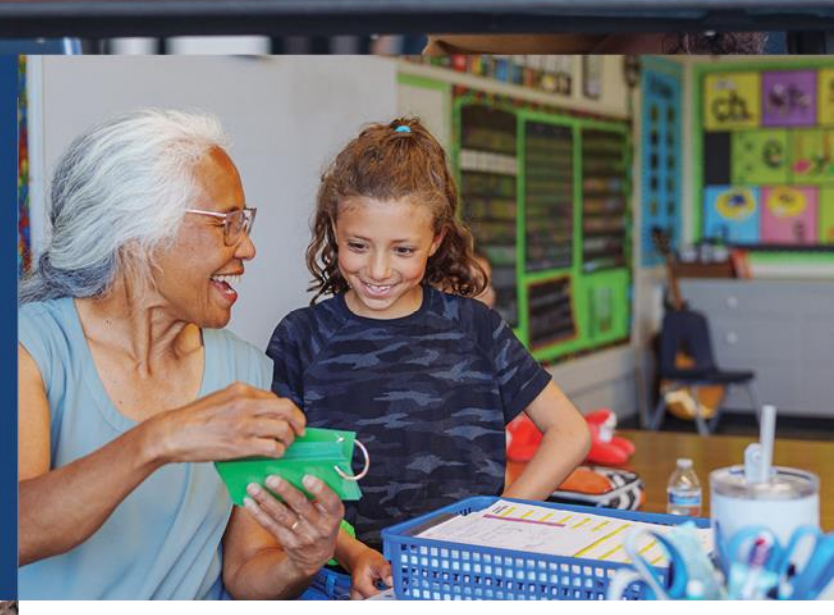

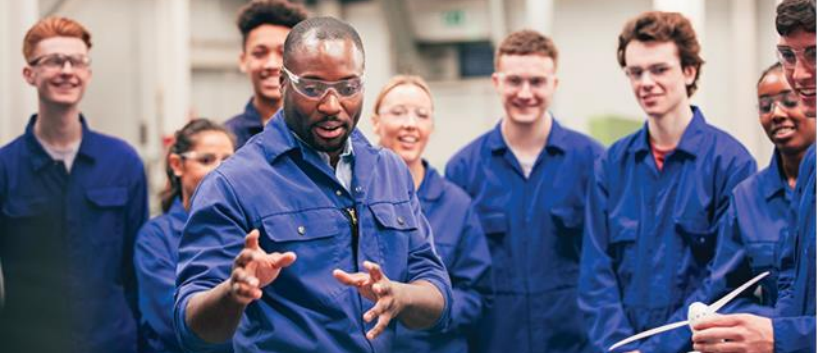

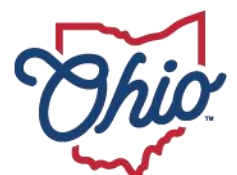

Department of Education & Workforce

### Contents

| Introduction                         | . 2 |
|--------------------------------------|-----|
| Purpose of this Manual               | . 2 |
| Overview of OELPA                    | . 2 |
| Grade Levels Tested                  | . 2 |
| Testing Format                       | . 2 |
| Question Formats                     | .3  |
| OELPA Results                        | . 3 |
| Performance Levels                   | .3  |
| Domain Exemptions                    | .4  |
| Scale Score Ranges                   | .4  |
| Codes for No Data Reported           | .6  |
| Exit Criteria                        | .7  |
| OELPA Reports                        | . 8 |
| Family Reports for OELPA Results     | . 8 |
| Online Score Reports                 | . 8 |
| Centralized Reporting System (CRS)   | . 8 |
| Homepage Dashboard Generator         | . 8 |
| Accessing OELPA Results              | .9  |
| Test Scale Scores                    | 11  |
| District and School Reports          | 11  |
| District Performance on Test Report  | 12  |
| School Performance on Test Report    | 13  |
| Teacher Reports                      | 15  |
| My Student's Performance on Test     | 15  |
| Student Portfolio                    | 18  |
| Student Performance on Test          | 18  |
| Individual Student Report            | 19  |
| Sample Individual Student Report     | 21  |
| Achievement Level Descriptors (ALDs) | 22  |

# Introduction

# **Purpose of this Manual**

The Ohio Department of Education and Workforce (Department) provides this manual to help educators understand student results and the score reports for the Ohio English Language Proficiency Assessment (OELPA) for the 2024 spring test administration.

Authorized district and school personnel can log in to the <u>Centralized Reporting System (CRS)</u> to access scores. Assistance with the reporting system is available in the <u>Centralized Reporting System User Guide</u> or by clicking the *Help* button within the system.

# **Overview of OELPA**

Ohio is one of eight member states of the <u>English Language Proficiency Assessment for the 21st Century</u> (ELPA21) partnership. ELPA21 and its member states developed the English language proficiency assessment based on the <u>English Language Proficiency Standards</u>. The ELPA21 assessment is called the Ohio English Language Proficiency Assessment or simply OELPA when administered in Ohio. The OELPA measures students' progress toward English language proficiency and their readiness to exit the school's English language development program. Ohio public schools are required to administer the OELPA annually to all students identified as English learners, in addition to the state tests appropriate for their grade level.

The OELPA produces measures of English language acquisition in four domains: listening, speaking, reading, and writing. The ELPA21 member states are committed to ensuring English learners develop skill in all four domains and have chosen a conjunctive assessment model that does not allow a weakness in one domain to be masked by strong performance in others. Students cannot achieve overall proficiency without a strong performance in all nonexempt domain tests. The OELPA meets the federal requirement of an annual English language proficiency assessment in the four domains.

# **Grade Levels Tested**

The OELPA is administered to the following grade bands: kindergarten, grade 1, grades 2-3, grades 4-5, grades 6-8 and grades 9-12. English learners take the OELPA once annually during the eight-week test window, which is usually in February and March.

# **Testing Format**

The OELPA is an online test with paper versions as an accommodation for districts or schools that are unable to test online due to a lack of technology, for students who cannot use the online test for cultural or religious reasons, and for students who need a paper test administration per their individualized education program (IEP) or 504 plan. The OELPA is also available in braille and large print for students with these accommodations specified in their IEPs or 504 plans.

# **Question Formats**

Students respond to items in multiple ways, including selecting answers from multiple-choice items, writing extended responses, and using interactive technology enhanced item types. Sample items, as well as descriptions and tutorials of the item types, are available on the <u>Student Practice Site</u> and <u>Test</u> <u>Administrator (TA) Practice Site</u>.

# **OELPA Results**

### **Performance Levels**

A student will receive a numeric performance level for each domain test taken (listening, speaking, reading, and writing). Students who do not take all four domain tests will receive an explanation for the tests not taken, such as *E* if the student was exempt from taking that domain due to a disability or *N* if the student was not exempt and did not attempt the domain. The performance levels for each of the four domain tests have a range of 1-5:

Level 1 – Beginning Level 2 – Early Intermediate Level 3 – Intermediate Level 4 – Early Advanced Level 5 – Advanced

The performance levels on each of the four domain tests determine the overall proficiency level. There are three overall proficiency levels: *Proficient*, *Progressing*, and *Emerging*. Each English learner must take the OELPA annually until they obtain an overall proficiency level of *Proficient* and exit the English language development program. The overall proficiency level definitions are as follows:

- **Proficient** student scored any combination of level 4s and 5s on the nonexempt domain tests.
- **Progressing** student scored a combination of levels that did not allow the student to be considered *Proficient* or *Emerging*.
- *Emerging* student scored any combination of level 1s and 2s on the nonexempt domain tests.

## **Domain Exemptions**

Districts or schools may exempt students from up to three of the four domain tests if the student's disability is such that the student cannot participate in the stated domain test(s) even with existing accommodations per the individualized education program (IEP), 504 plan, or similar documentation. Exempt domain tests (E) do not count against the student for the purpose of determining the overall proficiency level; a student who earns 4s and 5s on three domain tests and is exempt on the fourth domain test is considered Proficient. Students cannot receive an overall designation of *Proficient* if any domain is not attempted (N) in the absence of a valid exemption or invalidated (INV) after testing. Information about student eligibility for domain exemption is in Section V of the <u>Accessibility Manual for OELPS and OELPA.</u>

## **Scale Score Ranges**

The four domain scale scores are expressed as three-digit numbers. There are four-digit scale scores for overall proficiency and comprehension; however, there are no cut scores for these scales, and the Department does not use them for any purpose. Other ELPA21 states use the overall scale score as the basis for annual growth measurement. Ohio uses the sum of OELPA domain performance levels as the basis for annual growth but still reports the overall and comprehension scale scores for districts and schools to consider.

Scale scores are comparable within the same domain and grade band. For example, a score of 600 in grade 4 writing and a score of 600 in grade 5 writing indicate the same writing performance because grades 4 and 5 are in the same grade band. The cut scores, however, differ across grades, so it is possible for the same scale score to fall in different performance levels in different grades. Grades 9-12 are the exception to this statement; the cut scores for grades 9-12 are the same in each grade.

The scale score ranges for each domain test and performance level are shown in Tables 1 through 4.

| Grade        | Level 1   | Level 2            | Level 3      | Level 4        | Level 5  |
|--------------|-----------|--------------------|--------------|----------------|----------|
|              | Beginning | Early Intermediate | Intermediate | Early Advanced | Advanced |
| Kindergarten | ≤ 466     | 467-506            | 507-612      | 613-644        | ≥645     |
| Grade 1      | ≤ 434     | 435-466            | 467-548      | 549-593        | ≥ 594    |
| Grade 2      | ≤ 407     | 408-437            | 438-511      | 512-563        | ≥ 564    |
| Grade 3      | ≤ 408     | 409-447            | 448-535      | 536-597        | ≥ 598    |
| Grade 4      | ≤ 397     | 398-430            | 431-491      | 492-562        | ≥ 563    |
| Grade 5      | ≤ 412     | 413-454            | 455-497      | 498-580        | ≥ 581    |
| Grade 6      | ≤ 409     | 410-439            | 440-497      | 498-564        | ≥ 565    |
| Grade 7      | ≤ 429     | 430-472            | 473-552      | 553-596        | ≥ 597    |
| Grade 8      | ≤ 431     | 432-477            | 478-564      | 565-612        | ≥613     |
| Grades 9-12  | ≤ 450     | 451-490            | 491-570      | 571-612        | ≥ 613    |

#### **Table 1: Scale Score Ranges for Listening**

| Grade        | Level 1   | Level 2            | Level 3      | Level 4        | Level 5  |
|--------------|-----------|--------------------|--------------|----------------|----------|
| orade        | Beginning | Early Intermediate | Intermediate | Early Advanced | Advanced |
| Kindergarten | ≤ 472     | 473-513            | 514-591      | 592-626        | ≥ 627    |
| Grade 1      | ≤ 478     | 479-514            | 515-583      | 584-628        | ≥ 629    |
| Grade 2      | ≤ 456     | 457-488            | 489-554      | 555-587        | ≥ 588    |
| Grade 3      | ≤ 494     | 495-540            | 541-609      | 610-643        | ≥ 644    |
| Grade 4      | ≤ 452     | 453-487            | 488-549      | 550-593        | ≥ 594    |
| Grade 5      | ≤ 467     | 468-510            | 511-587      | 588-626        | ≥ 627    |
| Grade 6      | ≤ 460     | 461-495            | 496-564      | 565-603        | ≥ 604    |
| Grade 7      | ≤ 485     | 486-533            | 534-608      | 609-641        | ≥ 642    |
| Grade 8      | ≤ 493     | 494-546            | 547-639      | 640-668        | ≥ 669    |
| Grades 9-12  | ≤ 487     | 488-538            | 539-630      | 631-661        | ≥ 662    |

#### Table 2: Scale Score Ranges for Reading

#### Table 3: Scale Score Ranges for Speaking

| Grade        | Level 1<br>Beginning | Level 2<br>Early Intermediate | Level 3<br>Intermediate | Level 4<br>Early Advanced | Level 5<br>Advanced |
|--------------|----------------------|-------------------------------|-------------------------|---------------------------|---------------------|
| Kindergarten | ≤ 486                | 487-534                       | 535-597                 | 598-624                   | ≥ 625               |
| Grade 1      | ≤ 527                | 528-576                       | 577-592                 | 593-618                   | ≥ 619               |
| Grade 2      | ≤ 489                | 490-528                       | 529-554                 | 555-587                   | ≥ 588               |
| Grade 3      | ≤ 499                | 500-537                       | 538-571                 | 572-611                   | ≥ 612               |
| Grade 4      | ≤ 461                | 462-505                       | 506-543                 | 544-583                   | ≥ 584               |
| Grade 5      | ≤ 482                | 483-525                       | 526-572                 | 573-606                   | ≥ 607               |
| Grade 6      | ≤ 464                | 465-510                       | 511-561                 | 562-594                   | ≥ 595               |
| Grade 7      | ≤474                 | 475-526                       | 527-581                 | 582-610                   | ≥611                |
| Grade 8      | ≤ 475                | 476-527                       | 528-589                 | 590-618                   | ≥ 619               |
| Grades 9-12  | ≤ 480                | 481-535                       | 536-592                 | 593-618                   | ≥ 619               |

#### Table 4: Scale Score Ranges for Writing

| Crada        | Level 1   | Level 2            | Level 4      | Level 5        |          |  |
|--------------|-----------|--------------------|--------------|----------------|----------|--|
| Grade        | Beginning | Early Intermediate | Intermediate | Early Advanced | Advanced |  |
| Kindergarten | ≤ 496     | 497-561            | 562-650      | 651-672        | ≥ 673    |  |
| Grade 1      | ≤ 497     | 498-547            | 548-612      | 613-640        | ≥641     |  |
| Grade 2      | ≤ 451     | 452-492            | 493-554      | 555-590        | ≥ 591    |  |

| Grade 3     | ≤ 497 | 498-541 | 542-602 | 603-635 | ≥ 636 |
|-------------|-------|---------|---------|---------|-------|
| Grade 4     | ≤ 436 | 437-480 | 481-567 | 568-599 | ≥ 600 |
| Grade 5     | ≤ 437 | 438-485 | 486-597 | 598-627 | ≥ 628 |
| Grade 6     | ≤ 424 | 425-471 | 472-563 | 564-593 | ≥ 594 |
| Grade 7     | ≤ 473 | 474-519 | 520-596 | 597-624 | ≥ 625 |
| Grade 8     | ≤ 483 | 484-532 | 533-618 | 619-646 | ≥ 647 |
| Grades 9-12 | ≤ 484 | 485-532 | 533-614 | 615-640 | ≥ 641 |

## **Codes for No Data Reported**

The following abbreviations may appear on some reports:

- N Not Attempted
- INV Invalidated
- E Domain Exemption

Not Attempted. The attemptedness criteria for each test format vary:

- Online OELPA. A student meets the attemptedness criteria for the online OELPA if the student entered at least one domain test in the student online interface. An online domain test is not attempted (N) if the student never starts the test (the student never had the opportunity to view any items). It is not necessary for a student taking the online test to respond to a minimum number of items to count as an attempt.
- **Paper OELPA.** A student meets the attemptedness criteria for a paper version of the OELPA if the test administrator has submitted at least one student response in the Data Entry Interface (DEI). A paper OELPA is not attempted if there are no student responses in the DEI.

**Invalidated.** A domain test is invalidated (INV) when a test administrator catches a student cheating or the test is compromised. The following are examples of a test being compromised:

- Test administrator assisting the student's answer selection;
- Revealing or discussing secure test items with the student;
- Unauthorized person(s) present during an OELPA administration;
- Students left unattended during an active test session;
- Marking, tampering with or contaminating students' responses in any way, unless by a scribe or test administrator with permission to transcribe students' responses;
- Discussing test questions during or after test administration; or
- Altering the student's responses.

**Domain exemption.** A domain test is reported as exempt (E) if a student has a domain exemption marked in the Test Information Distribution Engine (TIDE) **before the test has started**. If the domain exemption is marked after the test starts, the score will be reported and calculated in the overall proficiency level. The district or school cannot correct the error once the test window has closed.

# **Exit Criteria**

Students who receive an overall proficiency level of *Proficient* exit the English language development program. The *Proficient* level is defined as any combination of 4s and 5s across all tested domains. Exempt domains are not considered when determining overall proficiency level. Untested and invalidated domains are considered 1s, so students who did not attempt one or more domain tests in the absence of a valid exemption or had one or more domain tests invalidated cannot achieve an overall proficiency level of *Proficient*. These students will be considered *Progressing* or *Emerging* depending on their performance in the scored domains. Refer to <u>English Learner Exit Criteria</u> on the Department's website for more information.

# **OELPA Reports**

# **Family Reports for OELPA Results**

The OELPA Family Report is a two-page, color, paper report produced for each student who participates in the OELPA. The OELPA Family Reports are delivered to districts and schools at the end of the school year. See <u>Important Dates</u> on the test portal for exact delivery dates. The report includes individual student's overall proficiency level as *Proficient, Progressing,* or *Emerging.* The student's performance levels for the four domain tests are reported on a 1-5 scale, where 5 indicates the highest level. Scale scores are not reported in the Family Score Report. The reports are in English, but there are <u>Translated Family Reports for OELPA Results</u> templates on the Department's website.

Districts that receive requests from a parent or guardian who is an individual with a disability as defined by the Americans with Disabilities Act (ADA) may contact the Office of Assessment at (614) 466-1317 or <u>statetests@education.ohio.gov</u> to discuss an alternative report format accessible to that parent.

# **Online Score Reports**

#### **CENTRALIZED REPORTING SYSTEM (CRS)**

Authorized district and school personnel can log in to the <u>CRS</u> from the <u>Ohio English Language Tests Portal</u> to access district- and school-level OELPA reports. For more information on accessing and navigating online score reports, readers should refer to the <u>CRS User Guide</u>. The user guide is available on the portal or by clicking the *Help* button in the CRS. See the red box in the following screenshot.

#### HOMEPAGE DASHBOARD GENERATOR

After logging in to the CRS, the Dashboard Generator page appears. Users configure the various sections of the Dashboard Generator to produce the assessment results they would like to view.

#### Dashboard Generator

| Education & Reporting                                         |                                                              | Ca Secure File Center 🕜 Help DemoUser, ViewOnly | , <b>~</b> |
|---------------------------------------------------------------|--------------------------------------------------------------|-------------------------------------------------|------------|
| hese are 2022-2023 school year reports. <u>Change the rep</u> | porting time period.                                         |                                                 |            |
| These are 2023-2024 school year reports. Cha                  | ange the reporting time period.                              |                                                 |            |
| Which test groups would you like to start with?               | Looking for a specific student?                              | Features & Tools                                |            |
| ✓ ⊟ AASCD                                                     | Get the results of a student by entering their<br>student ID | Reporting Options                               |            |
| ✓                                                             |                                                              | Change Reporting Time                           |            |
| ✓ □ Alt-OELPA                                                 | Enter Student ID Search                                      | Period                                          |            |
| ✓                                                             |                                                              | Download & Print                                |            |
| ✓                                                             |                                                              | Bownload Student                                |            |
| ▲ ☑ OELPA                                                     | 2                                                            | Test Online                                     |            |
| ✓ ☑ English Proficiency                                       |                                                              | Set Student Setting on                          |            |
| ∧ □ OELPS                                                     |                                                              | Item View                                       |            |
| <ul> <li>English Proficiency</li> </ul>                       |                                                              | Roster Settings                                 |            |
| <ul> <li>Ohio's State Tests</li> </ul>                        |                                                              | View/Edit Roster                                |            |

- Which test group would you like to start with? This section lets users select from the groups of tests and grade levels that have been scored and reported for the selected reporting time period. Select OELPA and English Proficiency to view OELPA results. The default reporting time period is the current school year. Click the Change the reporting time period link in the Features & Tools section to view past year's results.
- **2.** Looking for a specific student? This section allows users to enter a student ID to view all the state test results (OELPS, OELPA, OST, AASCD, and Readiness Assessments) for a particular student.
- **3. Features & Tools.** This section presents users with options for customizing score reports. The Features & Tools menu is also available from other pages of the <u>CRS</u>.

If the Dashboard Generator shows a message saying there are no data, that means no test results are yet available for the specified time period.

#### **ACCESSING OELPA RESULTS**

The scores users see are dependent on their user role. For example, a building test coordinator only sees aggregate data for their associated school(s), while a district test coordinator sees aggregate data for all schools in the district.

Once the OELPA test group is selected, click on **Go to Dashboard** to access the OELPA results. See the red box in the following screenshot.

#### Dashboard Generator

| These are 2023-2024 school year reports. Chan | ge the reporting time period. |
|-----------------------------------------------|-------------------------------|
| ✓ □ Mathematics                               |                               |
| ✓ □ Science                                   |                               |
| ✓ □ Social Studies                            |                               |
| ∧ ☑ OELPA                                     |                               |
| ✓ ☑ English Proficiency                       |                               |
| ✓ □ OELPS                                     |                               |
| 🗸 🗌 Ohio's State Tests                        |                               |
| Field Authored                                |                               |
| Make these my default selections.             |                               |
| Go to Dashboard                               |                               |

The Dashboard then will show the OELPA results for the specified time period. The aggregation card displays the test group name (OELPA), a list of grades, the number of students who took tests in the group, the date of the test last taken, and a performance distribution bar displaying both percentages and student counts below it.

#### Dashboard

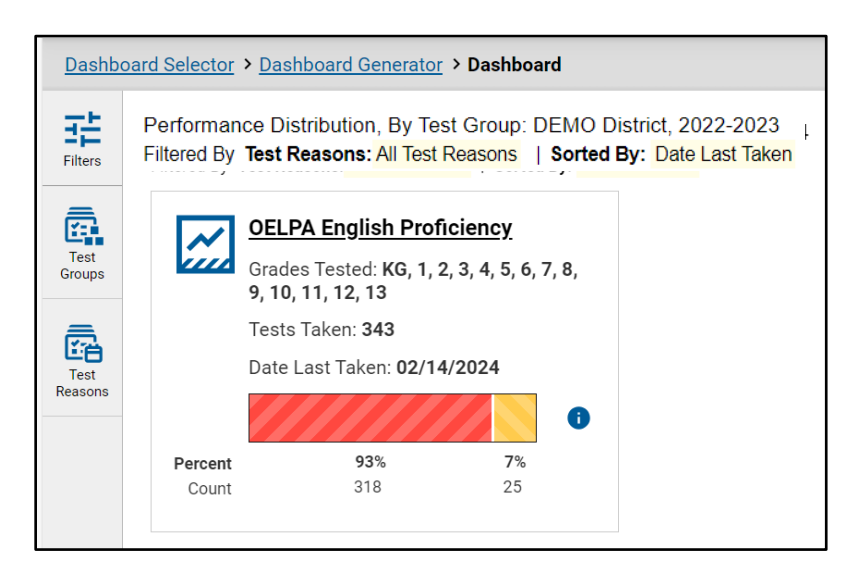

Clicking the **1** button beside the performance distribution bar displays a legend with more information about performance levels. Red indicates an overall proficiency level of *Emerging*. Yellow indicates an overall proficiency level of *Progressing*, and green indicates *Proficient*.

To view more detailed data for a particular test group, click *OELPA English Proficiency* (or the chart icon *killing beside it*). The *Performance on Tests* report appears. It is filtered to display only the selected test group.

If a message appears saying "There are no assessments to display," there may not be any students who have taken the OELPA in the selected time period. Users with the Teacher (TE) role can view more student data by managing their classes (rosters). See *Appendix C: Class (Roster) Management* of the <u>Centralized</u> <u>Reporting System User Guide</u> for information about adding, modifying, and uploading classes.

# **Test Scale Scores**

Although the various OELPA reports described in this manual include overall scale scores and comprehension scales scores, these scale scores are not used by the Department for any purpose and cannot be suppressed by the <u>CRS</u>. The scale scores provide districts and schools additional metrics for programmatic purposes and analysis.

There are differences in the way the Department interprets OELPA results and the way the results are reported by Cambium Assessment, Inc. (CAI). The OELPA is the product of a multistate partnership, and the member states have different requirements and procedures. The CRS was designed to satisfy the requirements of all the states that work with CAI. All features may not be applicable to all of CAI's customers.

# **District and School Reports**

For district and school users, the *Performance on Tests* page displays a row for each of the grade levels, with aggregate data.

Click the corresponding grade level and test name to view the *Performance on Test Report*. For example, to view the OELPA Performance on Test Report for Grade 2, click "Grade 2 OELPA."

#### Performance on Tests

| <u>Dashbo</u>   | Dashboard Selector         > Dashboard Generator         > Dashboard         > Performance on Tests         Enter Student ID                            |    |                |                |                        |                  |                  |                                                                      |                      |  |  |  |
|-----------------|----------------------------------------------------------------------------------------------------|----|----------------|----------------|------------------------|------------------|------------------|----------------------------------------------------------------------|----------------------|--|--|--|
| Filters         | Average Score and Performance Distribution, by Assessment: DEMO District, 2023-2024<br>Filtered By School: All Schools   Test Reasons: All Test Reasons |    |                |                |                        |                  |                  |                                                                      |                      |  |  |  |
| Teet            | Assessment Name                                                                                                    | \$ | Test Group   🌲 | Test Grade   🌲 | Test Reason 🌲          | Student<br>Count | Average<br>Score | Performance Distribution                                             | Date Last<br>Taken 🗘 |  |  |  |
| Groups          | Grade 2 OELPA                                                                                                    | ~  | OELPA          | 2              | Spring 2024<br>(OELPA) | 8                | 4514             | Percent         75%         25%           Count         6         2  | 02/14/2024           |  |  |  |
| Test<br>Reasons | Grade 9 OELPA                                                                                                    | ~  | OELPA          | 9              | Spring 2024<br>(OELPA) | 34               | 4176             | Percent         94%         6%           Count         32         2  | 02/12/2024           |  |  |  |
| Schools         | Grade 4 OELPA                                                                                                    | ~  | OELPA          | 4              | Spring 2024<br>(OELPA) | 12               | 4492             | Percent 75% 25%<br>Count 9 3                                         | 02/05/2024           |  |  |  |
|                 | Kindergarten OELPA                                                                                                    | ~  | OELPA          | KG             | Spring 2024<br>(OELPA) | 19               | 4921             | Percent 63% 37%<br>Count 12 7                                        | 01/30/2024           |  |  |  |
|                 | Grade 1 OELPA                                                                                                    | ~  | OELPA          | 1              | Spring 2024<br>(OELPA) | 16               | 4683             | Percent         81%         19%           Count         13         3 | 01/24/2024           |  |  |  |

#### **DISTRICT PERFORMANCE ON TEST REPORT**

The *District Performance on Test Report shows* district users data for the grade selected from the *Performance on Tests Report*. Each school in the district that has results in the selected grade has a row for its performance data along with the comparison rows for district and state performances in the selected grade. Authorized district-level users can view the data for each school in their districts.

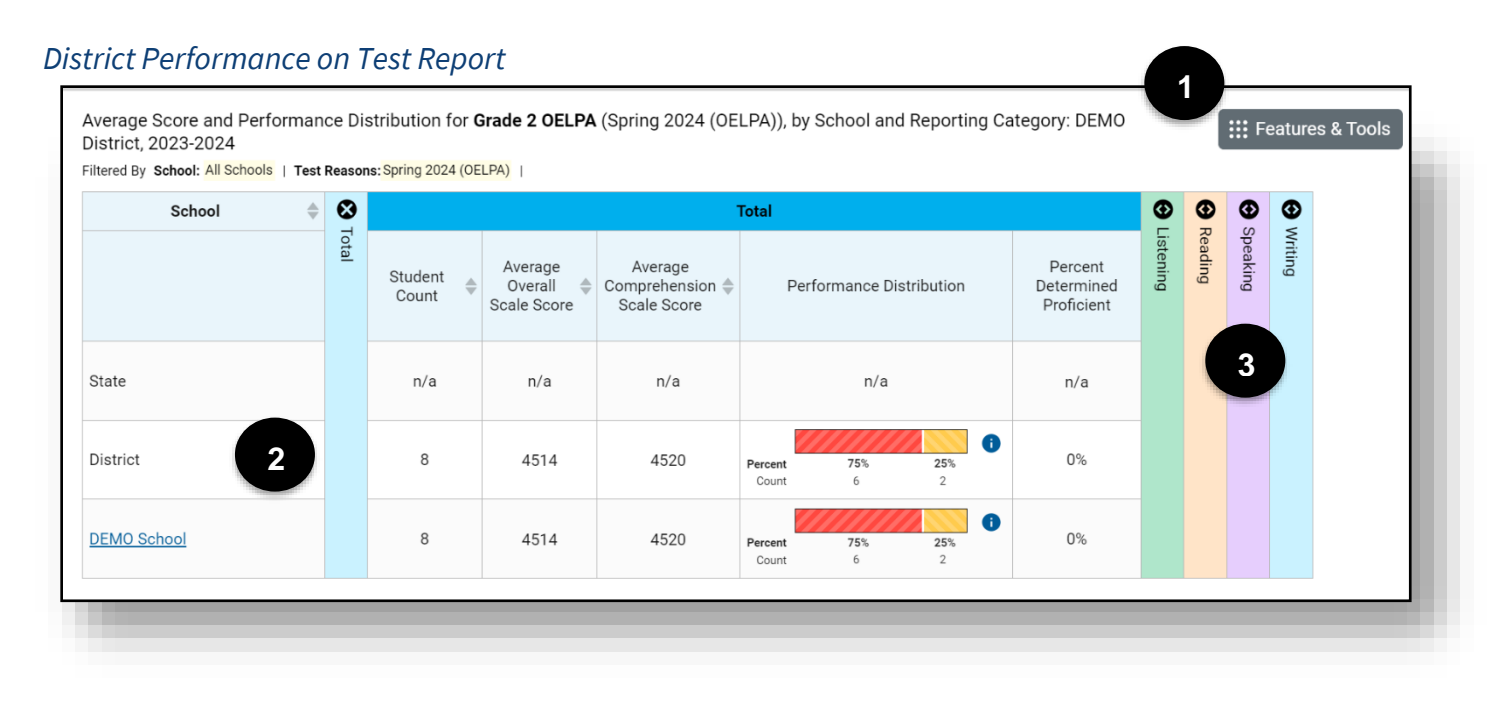

- 1. **Report Title:** Includes the report type, test name, report components, district name, administration year, and filters applied.
- 2. **Report Rows:** Rows for the State, District, and each School display the student count, average scale score, performance distribution in both percentages and counts, and percentage of students determined to be proficient.
- 3. Accordion Sections: Expand each domain area to view student performance in that domain.

#### SCHOOL PERFORMANCE ON TEST REPORT

The School Performance on Test Report displays school-level data in two tabs. The first shows Performance by Roster and the second shows Performance by Student. School-level users see this report when selecting a test from the Performance on Tests Report. District-level users see this report when clicking on a school in the District Performance on Test Report.

#### Performance by Roster

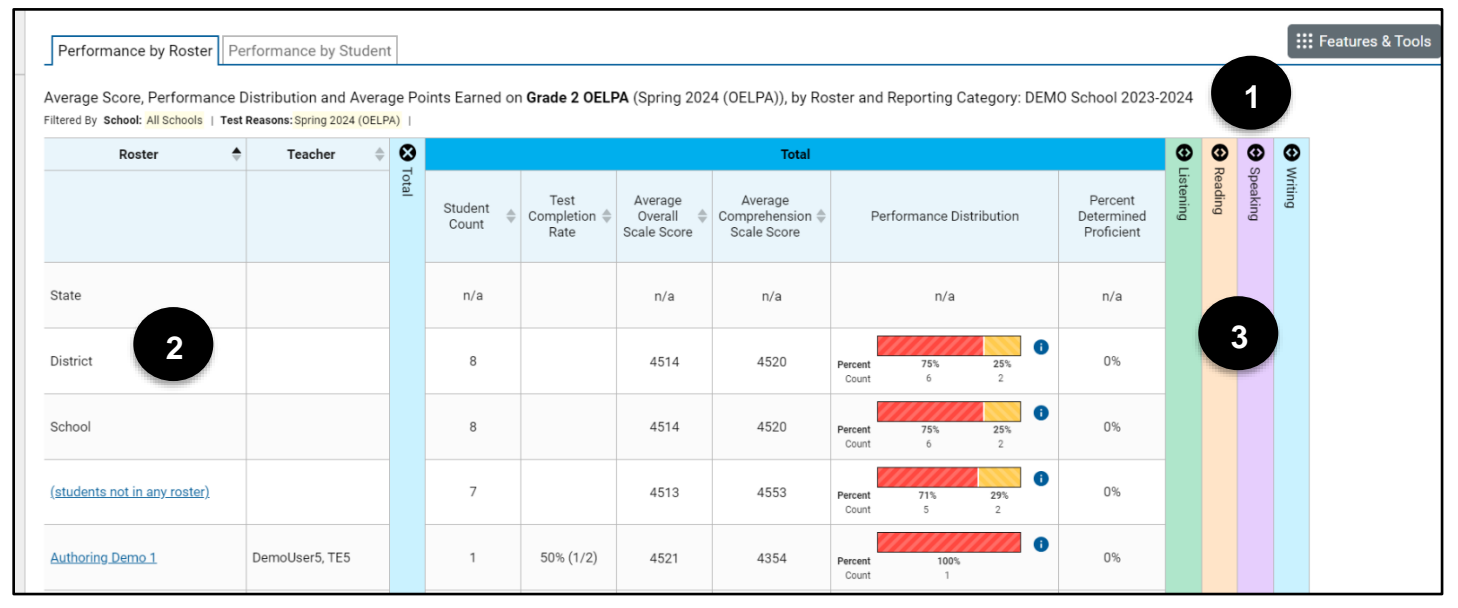

- **1. Report Title:** Includes the report type, test name, report components, school name, administration year, and filters applied.
- 2. **Report Rows:** Rows for the State, District, School, and each Roster display the student count, test completion rate (roster rows only), average scale score, performance distribution in both percentages and counts, and percent of students determined to be proficient.
- 3. Accordion Sections: Expand each domain area to view student performance in that domain.

#### Performance by Student

| Perfor                      | mance by Roster                                   | erformance by                                           | Stude        | ent                   |                               |                                                                     |         |           |         |         |        |  |
|-----------------------------|---------------------------------------------------|---------------------------------------------------------|--------------|-----------------------|-------------------------------|---------------------------------------------------------------------|---------|-----------|---------|---------|--------|--|
| c <b>ore, P</b><br>tered By | erformance and Poin<br>School: All Schools   Test | ts Earned on <b>G</b><br>Reasons: <mark>Spring 2</mark> | rade         | 2 OELPA (Spring 2024  | 4 (OELPA)) of All Rosters, by | Student and Reporting Catego                                        | ory: DE | EMO S     | chool   | 2023-2  | 2024 1 |  |
|                             | Student 🔶                                         | Student ID 🍦                                            | ۲            |                       | Total                         |                                                                     |         | •         | Ð (     | Ð       |        |  |
|                             |                                                   |                                                         | <b>Fotal</b> | Overall Scale Score 🌩 | Comprehension Scale Score 🔷   | Proficiency Status                                                  | ¢       | Jistening | Reading | Writing |        |  |
| State                       |                                                   |                                                         |              | n/a                   | n/a                           | n/a                                                                 |         |           |         |         |        |  |
| District                    |                                                   |                                                         |              | 4514                  | 4520                          | Percent         75%         25%           Count         6         2 | 0       |           |         | 3       |        |  |
| School                      |                                                   |                                                         |              | 4514                  | 4520                          | Percent 75% 25%<br>Count 6 2                                        | 0       |           |         |         |        |  |
| <u>N, FN</u>                |                                                   | DEM002897                                               |              | 4590                  | Not Attempted                 | Emerging                                                            |         |           |         |         |        |  |
| <u>N, FN</u>                |                                                   | DEM002898                                               |              | 4590                  | Not Attempted                 | Emerging                                                            |         |           |         |         |        |  |

- **1. Report Title:** Includes the report type, test name, report components, school name, administration year, and filters applied.
- 2. **Report Rows:** Comparison rows for the State, District, and School display the average scale score, comprehension scale score, and the proficiency status in both percentages and counts. Rows for each student display the scale score, comprehension scale score, and proficiency status.
- 3. Accordion Sections: Expand each domain area to view student performance in that domain.

#### **TEACHER REPORTS**

For teachers the *Performance on Tests* page has two sections: *My Assessments* and *My Students*. The *My Assessments* page shows each grade level of the OELPA that one or more of the teacher's students has taken. The *My Students* page lists all the teacher's students who have taken the OELPA. Note that all features of this page are based on students associated to teachers via rosters or classes. See *Appendix C: Class (Roster) Management* of the for information about adding, modifying, and uploading classes.

| Dashboa        | rd Generator > Dashboard > Performan                                                                                                    | nce on Tests                                             |                | -              |                        |         |         |               |                  |                       | Enter Stud       | lent ID             |
|----------------|----------------------------------------------------------------------------------------------------|----------------------------------------------------------|----------------|----------------|------------------------|---------|---------|---------------|------------------|-----------------------|------------------|---------------------|
| Filters        | 2022-2023  My Assessments verage Score and Performance Distribution, by Assessment: All Rosters, 2023-2024 iltered By Rosters: All Rosters   Test Reasons: All Test Reasons: |                                                          |                |                |                        |         |         |               |                  |                       | Features & Tools |                     |
| Test<br>Groups | Assessment Na                                                                                                    | ame \$                                                   | Test Group 🛛 🍦 | Test Grade 🛛 🍦 | Test Reason 🔶          | Student | Count 🔶 | Average Score | Per              | formance Distribution | 1                | Date Last Taken   🖨 |
| Test           | Grade 10 OELPA                                                                                                    | ~                                                        | OELPA          | 10             | Spring 2024<br>(OELPA) | 5       | 3       | 4047          | Percent<br>Count | 100%<br>3             | 6                | 12/23/2023          |
| Reasons        | Grade 13 OELPA                                                                                                    | ~                                                        | OELPA          | 13             | Spring 2024<br>(OELPA) | 1       | 1       | 4047          | Percent<br>Count | 100%<br>1             | 0                | 12/20/2023          |
| Rosters        | Grade 2 OELPA                                                                                                    | 2022-2023                                                | OELPA          | 2              | Spring 2024<br>(OELPA) | 1       | 1       | 4521          | Percent<br>Count | 100%<br>1             | 0                | 11/09/2023          |
|                |                                                                                                    |                                                          |                |                |                        |         |         |               | Rows pe          | er page: 25           | 3 Items: 🔇       | 1 of 1 >            |
|                | My Students                                                                                                    |                                                          |                |                |                        |         |         |               |                  |                       |                  |                     |
|                | Most Recent Assessment of All Re<br>Filtered By Rosters: All Rosters   Test Reas                                                                                             | osters: 2023-2024<br>sons: <mark>All Test Reasons</mark> |                |                |                        |         |         |               |                  |                       |                  |                     |
|                |                                                                                                    | Stu                                                      | dent Name      |                |                        | \$      | S       | tudent ID 🔶   | Mos              | t Recent Assessment   | 4                | Date Taken 🍦        |
|                | PT-OnlineMock, FN                                                                                                    |                                                          |                |                |                        |         | D       | EM007360      |                  | Grade 10 OELPA        |                  | 12/23/2023          |
|                | PT-OnlineMock, FN                                                                                                    |                                                          |                |                |                        |         |         | EM007362      |                  | Grade 10 OELPA        |                  | 12/23/2023          |
|                | PT-OnlineMock_FN                                                                                                    |                                                          |                |                |                        |         |         | EM007407      |                  | Grade 10 OELPA        |                  | 12/23/2023          |
|                | PT-OnlineMock.FN                                                                                                    |                                                          |                |                |                        |         |         | EM007361      |                  | Grade 10 OELPA        |                  | 12/23/2023          |
|                | Test, Test                                                                                                    |                                                          |                |                |                        |         | D       | EM007280      |                  | Grade 13 OELPA        |                  | 12/20/2023          |
|                | TDS-QA-demo, FN                                                                                                    |                                                          |                |                |                        |         | D       | EM050055      |                  | Grade 2 OELPA         |                  | 11/09/2023          |
|                |                                                                                                    |                                                          |                |                |                        |         |         |               | Rows p           | er page: 999          | 6 Items: 🔇       | 1 of 1 >            |

#### Performance on Tests: My Assessments and My Students

#### **MY STUDENT'S PERFORMANCE ON TEST**

Clicking on a test name in the *My* Assessments table displays the *My* Student's Performance on Test Report for the selected test, which displays data in two tabs. The first tab shows Performance by Roster and the second tab shows Performance by Student.

*Note:* Districts may have students who completed the OELPA but do not have scores in the <u>CRS</u>. If that is the case, districts will receive the following warning at the bottom of the *Performance by Roster* and *Performance by Student* tabs:

Notice: Students have completed this assessment with other test statuses. More Info

Clicking the *More Info* button generates a list of students who took the OELPA but did not receive a valid score because they did not complete enough of the test to qualify as "attempted", or their test was invalidated:

| Grade 3 OELPA:Students with Other Test Statuses |            |                 |            |  |  |  |  |  |
|-------------------------------------------------|------------|-----------------|------------|--|--|--|--|--|
| Name                                            | Student ID | Condition Code  | Date Taken |  |  |  |  |  |
| LN, FN                                          | DEMO07442  | Invalidated     | 01/20/2022 |  |  |  |  |  |
| test, test                                      | DEMO62006  | Did Not Attempt | 01/10/2022 |  |  |  |  |  |
|                                                 |            |                 |            |  |  |  |  |  |

#### Performance by Roster

| Performance by Roster                                               | Perforr                 | mance by Stude                         | ent                                |                                   |                                         |                                         |                                     |           |         |          |         | ::: Feature |
|---------------------------------------------------------------------|-------------------------|----------------------------------------|------------------------------------|-----------------------------------|-----------------------------------------|-----------------------------------------|-------------------------------------|-----------|---------|----------|---------|-------------|
| Average Score, Performan<br>Filtered By <b>Rosters:</b> All Rosters | ice Distri<br>Test Reas | bution and Ave<br>ons: Spring 2024 (Ol | rage Points Ea<br>ELPA)            | rned on <b>Grade</b>              | 10 OELPA (Spring                        | 2024 (OELPA)), by Roster and Re<br>2023 | porting Categor                     | y: 202    | 3-202   | 4        |         | 1           |
| Roster                                                              | ÷ 🕴                     |                                        |                                    |                                   | Total                                   |                                         |                                     | €         | ⊕       | ⊕        | Ð       |             |
|                                                                     | Total                   | Student<br>Count 🍦                     | Test<br>Completion <b></b><br>Rate | Average<br>Overall<br>Scale Score | Average<br>Comprehension<br>Scale Score | Performance Distribution                | Percent<br>Determined<br>Proficient | Listening | Reading | Speaking | Writing |             |
| State                                                               |                         | n/a                                    |                                    | n/a                               | n/a                                     | n/a                                     | n/a                                 |           |         |          |         |             |
| District                                                            |                         | 208                                    |                                    | 4047                              | 3925                                    | Percent 100%<br>Count 208               | 0%                                  |           |         |          |         |             |
| School 2                                                            |                         | 208                                    |                                    | 4047                              | 3925                                    | Percent 100%<br>Count 208               | 0%                                  |           |         | 3        |         |             |
| My Students                                                         |                         | 3                                      |                                    | 4047                              | 3925                                    | Percent 100%<br>Count 3                 | 0%                                  |           |         |          |         |             |
| Roster Jan29                                                        |                         | 2                                      | 40% (2/5)                          | 4047                              | 3925                                    | Percent 100%<br>Count 2                 | 0%                                  |           |         |          |         |             |
| Test Roster                                                         |                         | 3                                      | 75% (3/4)                          | 4047                              | 3925                                    | Percent 100%<br>Count 3                 | 0%                                  |           |         |          |         |             |

- **1. Report Title:** Includes the report type, test name, report components, administration year, and filters applied.
- 2. **Report Rows:** Rows for the State, District, School, My Students, and each roster display the student count, test completion rate (roster rows only), average scale scores, performance distribution in both percentages and counts, and percent of students determined to be proficient.
- 3. Accordion Sections: Expand each domain area to view student performance in that domain.

#### Performance by Student

| Performance by Roster Per                                                | formance by                                 | Stude  | nt                                   |                                |                                                  |           |         |          |         | Features & To |
|--------------------------------------------------------------------------|---------------------------------------------|--------|--------------------------------------|--------------------------------|--------------------------------------------------|-----------|---------|----------|---------|---------------|
| Score, Performance and Points<br>Filtered By Rosters: All Rosters   Test | s Earned on <b>Gi</b><br>Reasons: Spring 20 | rade 1 | I <b>O OELPA</b> (Spring 202<br>IPA) | 24 (OELPA)) of All Rosters, by | y Student and Reporting Category: , :            | 2023      | -2024   | 4        | 1       |               |
| Student 🄶                                                                | Student ID 🌲                                | ۲      |                                      | Total                          |                                                  | ⊕         | Ð       | ⊕        | •       |               |
|                                                                          |                                             | Total  | Overall Scale Score 🔷                | Comprehension Scale Score 崇    | Proficiency Status                               | Listening | Reading | Speaking | Writing |               |
| State                                                                    |                                             |        | n/a                                  | n/a                            | n/a                                              |           |         |          |         |               |
| District                                                                 |                                             |        | 4047                                 | 3925                           | Percent         100%           Count         208 |           |         |          |         |               |
| School                                                                   |                                             |        | 4047                                 | 3925                           | Percent 100%<br>Count 208                        |           |         | 3        |         |               |
| My Students                                                              |                                             |        | 4047                                 | 3925                           | Percent 100%<br>Count 3                          |           |         |          |         |               |
| PT-OnlineMock, FN                                                        | DEM007360                                   |        | 4047                                 | 3925                           | Emerging                                         |           |         |          |         |               |
| PT-OnlineMock, FN                                                        | DEM007361                                   |        | 4047                                 | 3925                           | Emerging                                         |           |         |          |         |               |

- **1. Report Title:** Includes the report type, test name, report components, administration year, and filters applied.
- 2. **Report Rows:** Comparison rows for the State, District, School, and My Students display the average scale scores and the performance distribution in both percentages and counts. Rows for each student display the scale score, comprehension score, and the overall proficiency level.
- 3. Accordion Sections: Expand each domain area to view student performance in that domain.

#### **STUDENT PORTFOLIO**

Clicking on an individual student in the *My Students* table of the *Performance on Tests* page displays the *Student Portfolio*. The portfolio displays all tests taken by the selected student, not just the OELPA.

#### Student Portfolio

| Filters        | Score and Performance, by Assessment and Test Reason:<br>2022-20 | <b>LN FN</b> , 2023-2024<br><sup>123</sup> |                |                        |                 |              | ::: Featu           | ires & Tools    |
|----------------|------------------------------------------------------------------|--------------------------------------------|----------------|------------------------|-----------------|--------------|---------------------|-----------------|
| Ē.             | Assessment Name                                                  | Test Group  🌲                              | Test Grade 🛛 🌲 | Test Reason  🌲         | Student Count 👙 | Score 🍐      | Performance         | Date<br>Taken ♥ |
| Test<br>Groups | Grade 2 OELPA                                                    | OELPA                                      | 2              | Spring 2024<br>(OELPA) | 1               | 4590         | Emerging            | 11/14/2023      |
| School<br>Year |                                                                  |                                            | -              |                        | -               | Rows per paç | ge: 24 1 Items: 🔇 1 | of 1 📏          |

#### STUDENT PERFORMANCE ON TEST

Clicking on any test on the student portfolio displays the Student Performance on Test Report.

#### Student Performance on Test Report

| Student 🔶         | Student ID 🌲 | 8    |                       | Total                       |                         |    | €        | •<br>R | <b>O</b> | ( |
|-------------------|--------------|------|-----------------------|-----------------------------|-------------------------|----|----------|--------|----------|---|
|                   |              | otal | Overall Scale Score 🔶 | Comprehension Scale Score 🔶 | Proficiency Status      | \$ | istening | eading | peaking  |   |
| State             |              |      | n/a                   | n/a                         | n/a                     |    |          |        |          |   |
| District          |              |      | 4220                  | 4111                        | Percent 100%<br>Count 7 | 0  |          |        |          |   |
| School            |              |      | 4220                  | 4111                        | Percent 100%<br>Count 7 | 0  |          |        | 3        |   |
| My Students       |              |      | 4047                  | 3925                        | Percent 100%<br>Count 1 | 0  |          |        |          |   |
| <u>Test, Test</u> | DEM007280    |      | 4047                  | 3925                        | Emerging                |    |          |        |          |   |

- 1. **Report Title:** Includes the report type, test name, report components, administration year, and filters applied.
- 2. **Report Rows:** Comparison rows for the State, District, School, and My Students display the average scale scores and the performance distribution in both percentages and counts. The student row displays the scale score, comprehension scale score, and the student's overall proficiency level.
- 3. Accordion Sections: Expand each domain area to view student performance in that domain.

#### INDIVIDUAL STUDENT REPORT

The OELPA *Individual Student Report* (ISR) presents a student's overall proficiency status and a description of the student's performance in each nonexempt domain. The report also includes average scores for the district and school for comparison purposes.

Generate *Individual Student Reports* from any page by clicking the *Download Student Results* button located in the *Features & Tools* menu. See red box below.

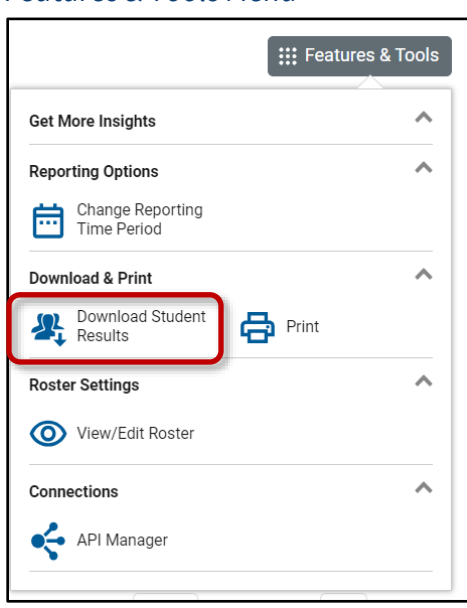

#### Features & Tools Menu

From the *Student Results Generator* pop-up make selections in the Test Reasons, Assessments, and Students sections to create the ISRs needed. Reports can be generated as a single PDF or multiple PDFs in a zip file. OELPA ISRs only are available in the simple PDF type. ISRs are available in English, Arabic, Nepali, Somali, Spanish, and Swahili.

| Report Type<br>Individual Student Report O Student Data File                                                                                 |           |             |             | Search by Student ID Enter up to 5 | comma-separated student IDs |
|----------------------------------------------------------------------------------------------------|-----------|-------------|-------------|------------------------------------|-----------------------------|
| Report Options  Include only those students who were mine when they tested.                                                                  | 1. Select | 3 2. Select | S 3. Select | Select the students.               | 로 Filters ↓ Previous        |
| Print Options Report Format                                                                                                    | Test Re   | Assess      | Studen      | All Students                       |                             |
| <ul> <li>Single PDF O Multiple PDFs in a ZIP file</li> <li>PDF Type</li> <li>Simple O Detailed</li> <li>Language</li> <li>English</li> </ul> | asons     | ments       | co          | LN, FN (DEM002897)                 |                             |

Generated reports appear in the user's Secure File Center.

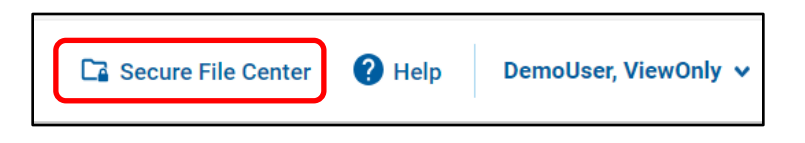

# Sample Individual Student Report

| Workforce                                                                                                    | Reporting                                                                                                    |                                                                                                    |                                                                                                    |                                                                                                    | Individual Student Report                                                                                                    |
|----------------------------------------------------------------------------------------------------|----------------------------------------------------------------------------------------------------|----------------------------------------------------------------------------------------------------|----------------------------------------------------------------------------------------------------|----------------------------------------------------------------------------------------------------|----------------------------------------------------------------------------------------------------|
| LN, FN                                                                                                    |                                                                                                    |                                                                                                    |                                                                                                    | (                                                                                                    | Grade 2 OELPA 2023-2024                                                                                                    |
| Student ID: DEMO02                                                                                                    | 2897 Student DOB: 3/1                                                                                                    | 2008 Enrolled Grade: 2                                                                                                    | 2                                                                                                    |                                                                                                    | DEMO District                                                                                                    |
| Date Taken: 11/14/20                                                                                                    | 023                                                                                                    |                                                                                                    |                                                                                                    |                                                                                                    | DEMO School                                                                                                    |
| Overall Scale Sco                                                                                                    | ore: 4590                                                                                                    | Comprehension S                                                                                                    | cale Scole. Not Atte                                                                                                    | mpted                                                                                                    | Proficiency Status: Emerging                                                                                                    |
| Proficiency Determinati                                                                                                    | on                                                                                                    |                                                                                                    |                                                                                                    |                                                                                                    |                                                                                                    |
| Proficient - Students are<br>academic tasks in English                                                                                                    | Proficient when they attain a le<br>h. This is indicated on OELPA b                                                                                                    | vel of English language skill<br>y attaining a profile of Level                                                                                                    | 2 independently product<br>all domains. Once Pro-                                                                                                    | ce, interpret, collaborate on, and<br>oficient on OELPA, students car                                                                                                    | d succeed in grade-level content-related<br>n be considered for reclassification.                                                                                                 |
| tasks in English. This is in                                                                                                    | indicated on OELPA by attaining                                                                                                    | a profile with one or more domai                                                                                                    | in scores above Level 2 that do                                                                                                    | pes not meet the requirements t                                                                                                    | o be Proficient. Students scoring Progressing on                                                                                                    |
| OELPA are eligible for on<br>Emerging - Students are<br>English. This is indicated<br>Scale Scores Scores fro<br>performance level on the<br>How Does Your Cl                                                                                                | going program support.<br>Emerging when they have not<br>on OELPA by attaining a profile<br>m different domains have differ<br>se domains.                                                                                                    | yet attained a level of English lar<br>of Levels 1 and 2 in all four dom<br>ent ranges and should not be dire<br>2                                                                                                    | nguage skill necessary to produ<br>nains. Students scoring Emergi<br>ectly compared. The same, or a                                                                                                    | uce, interpret, and collaborate or<br>ing on OELPA are eligible for on<br>similar, scale score on two or mo                                                                             | n grade-level content-related academic tasks in<br>going program support.                                                                                                    |
| OELPA are eligible for on<br>Emerging - Students are<br>English. This is indicated<br>Scale Scores Scores fro<br>performance level on the<br>How Does Your Cl<br>Name                                                                                        | going program support.<br>Emerging when they have not<br>on OELPA by attaining a profile<br>m different domains have different<br>se domains.<br>nild's Score Compare<br>Proficient%                                                                                                    | yet attained a level of English lar<br>of Levels 1 and 2 in all four dom<br>ent ranges and should not be dire<br>?<br>Average Overall                                                                                                    | nguage skill necessary to produ<br>nains. Students scoring Emergi<br>ectly compared. The same, or s                                                                                                    | uce, interpret, and collaborate or<br>ing on OELPA are eligible for on<br>similar, scale score on two or mo<br>Average Corr                                                             | n grade-level content-related academic tasks in going program support.<br>ore domains might not result in the same                                                                |
| OELPA are eligible for on<br>Emerging - Students are<br>English. This is indicated<br>Scale Scores Scores fro<br>performance level on the<br>-low Does Your Cl<br>Name<br>DEMO District                                                                      | going program support. Emerging when they have not on OELPA by attaining a profile m different domains have differe nild's Score Compare Proficient% 0                                                                                                    | yet attained a level of English lar<br>of Levels 1 and 2 in all four dom<br>ent ranges and should not be dire<br>?<br>Average Overall<br>4514                                                                                                   | nguage skill necessary to produ<br>nains. Students scoring Emergi<br>ectly compared. The same, or s                                                                                                    | uce, interpret, and collaborate or<br>ing on OELPA are eligible for on<br>similar, scale score on two or mo<br>Average Com<br>4520                                                      | n grade-level content-related academic tasks in going program support.<br>ore domains might not result in the same                                                                |
| OELPA are eligible for on<br>Emerging - Students are<br>English. This is indicated<br>Scale Scores Scores fro<br>performance level on the<br>10w Does Your Cl<br>Name<br>DEMO District<br>DEMO School                                                        | going program support. Emerging when they have not on OELPA by attaining a profile m different domains have differe e domains.  nild's Score Compare'  Proficient% 0 0 0 0                                                                                                    | yet attained a level of English lar<br>of Levels 1 and 2 in all four dom<br>ent ranges and should not be dire<br>?<br>Average Overall<br>4514                                                                                                   | nguage skill necessary to produ<br>nains. Students scoring Emergi<br>ectly compared. The same, or r                                                                                                    | uce, interpret, and collaborate or<br>ing on OELPA are eligible for on<br>similar, scale score on two or mo<br>Average Corr<br>4520<br>4520                                             | n grade-level content-related academic tasks in<br>going program support.<br>ore domains might not result in the same                                                             |
| OELPA are eligible for on<br>Emerging - Students are<br>English. This is indicated<br>Scale Scores Scores fro<br>performance level on the<br>How Does Your Cl<br>Name<br>DEMO District<br>DEMO School<br>How Did Your Chil                                   | going program support. Emerging when they have not on OELPA by attaining a profile m different domains have differe se domains. nild's Score Compare' Proficient% 0 0 0 0 0 0 0 0 0 0 0 0 0 0 0 0 0 0 0                                                                                                    | yet attained a level of English lar<br>of Levels 1 and 2 in all four dom<br>ent ranges and should not be dire<br>?<br>Average Overall<br>4514<br>4514<br>th Areas of the Test?                                                                  | nguage skill necessary to produ<br>nains. Students scoring Emergi<br>ectly compared. The same, or s<br>I Sca<br>3<br>Beginning 2 Ear                                                                                                    | Average Com<br>4520                                                                                                    | n grade-level content-related academic tasks in<br>going program support.<br>ore domains might not result in the same<br>prehension Scale Score<br>ediate Carly Advanced Advanced |
| OELPA are eligible for on<br>Emerging - Students are<br>English. This is indicated<br>Scale Scores Scores fro<br>performance level on the<br>How Does Your Cl<br>Name<br>DEMO District<br>DEMO School<br>How Did Your Chil<br>Domain                         | going program support. Emerging when they have not on OELPA by attaining a profile m different domains have differe nild's Score Compare' Proficient% 0 0 0 d Perform on Different Scale Score                                                                                                    | yet attained a level of English lar<br>of Levels 1 and 2 in all four dom<br>ent ranges and should not be dire<br>?<br>Average Overall<br>4514<br>4514<br>th Areas of the Test?<br>Performance                                                   | nguage skill necessary to produ<br>nains. Students scoring Emergi<br>ectly compared. The same, or s<br>I Sca<br>3<br>Beginning 2 Earl                                                                                                    | uce, interpret, and collaborate or<br>ing on OELPA are eligible for on<br>similar, scale score on two or mo<br>Average Com<br>4520<br>4520<br>ly Intermediate ③ Interme<br>Domain Descr | n grade-level content-related academic tasks in<br>going program support.<br>ore domains might not result in the same<br>hprehension Scale Score                                  |
| OELPA are eligible for on<br>Emerging - Students are<br>English. This is indicated<br>Scale Scores Scores fro<br>performance level on the<br>How Does Your Cl<br>Name<br>DEMO District<br>DEMO School<br>How Did Your Chil<br>Domain<br>Listening            | going program support. Emerging when they have not on OELPA by attaining a profile m different domains have differe nild's Score Compare' Proficient% 0 0 0 0 d Perform on Different Scale Score Not Attempted                                                                                                    | yet attained a level of English lar<br>of Levels 1 and 2 in all four dom<br>ent ranges and should not be dire<br>?<br>Average Overall<br>4514<br>4514<br>th Areas of the Test?<br>Performance<br>Not Attempted                                  | nguage skill necessary to produ<br>nains. Students scoring Emergi<br>ectly compared. The same, or s<br>I Sca<br>3<br>Beginning 2 Earl<br>Not Attempted                                                                                                    | uce, interpret, and collaborate or<br>ing on OELPA are eligible for on<br>similar, scale score on two or mo<br>Average Com<br>4520<br>4520<br>ly Intermediate 3 Interme<br>Domain Descr | n grade-level content-related academic tasks in<br>going program support.<br>ore domains might not result in the same<br>hprehension Scale Score                                  |
| OELPA are eligible for on<br>Emerging - Students are<br>English. This is indicated<br>Scale Scores Scores fro<br>performance level on the<br>How Does Your Cl<br>Name<br>DEMO District<br>DEMO School<br>How Did Your Chil<br>Domain<br>Listening<br>Reading | going program support. Emerging when they have not on OELPA by attaining a profile m different domains have differe indifferent domains have differe indifferent domains have differe indifferent domains have different indifferent domains have different domains have different domains have different domains have domains have domains have domains have domains have domains have | yet attained a level of English lar<br>of Levels 1 and 2 in all four dom<br>ent ranges and should not be dire<br>?<br>Average Overall<br>4514<br>4514<br>th Areas of the Test?<br>Performance<br>Not Attempted<br>Not Attempted                 | nguage skill necessary to produ<br>nains. Students scoring Emergi<br>ectly compared. The same, or to<br>solve the same of the same of the<br>solve the same of the same of the<br>solve the solve the solve the solve the solve the solve the<br>solve the solve the sol | uce, interpret, and collaborate or<br>ing on OELPA are eligible for on<br>similar, scale score on two or mo<br>Average Com<br>4520<br>4520<br>ly Intermediate 3 Interme<br>Domain Descr | n grade-level content-related academic tasks in<br>going program support.<br>ore domains might not result in the same<br>nprehension Scale Score                                  |
| OELPA are eligible for on Emerging - Students are English. This is indicated Scale Scores Scores fro performance level on the How Does Your C! Name DEMO District DEMO School How Did Your Chil Domain Listening Reading Speaking                            | going program support. Emerging when they have not on OELPA by attaining a profile m different domains have differe inild's Score Compare inild's Score Compare inild's Score Co | yet attained a level of English lar<br>of Levels 1 and 2 in all four dom<br>ent ranges and should not be dire<br>?<br>Average Overall<br>4514<br>4514<br>t Areas of the Test?<br>Performance<br>Not Attempted<br>Not Attempted<br>Not Attempted | I Sca<br>Beginning @ Ear<br>Not Attempted<br>Not Attempted                                                                                                    | uce, interpret, and collaborate or<br>ing on OELPA are eligible for on<br>similar, scale score on two or mo<br>Average Com<br>4520<br>4520<br>ly Intermediate ③ Interme<br>Domain Descr | n grade-level content-related academic tasks in<br>going program support.<br>ore domains might not result in the same<br>aprehension Scale Score                                  |

- 1. **Student Information:** Includes the student's name, SSID (or Student ID for chartered nonpublic schools), date of birth, enrolled grade, district, school, test date, overall scale score, and proficiency status.
- **2. Proficiency Determination:** The different overall proficiency levels of the OELPA are listed and defined in this section.
- **3.** Comparison Scores: Includes the average scale scores for the district and school with which the student is associated.
- 4. How Did Your Child Perform on the Test? Includes scale scores and performance by domain. This section also includes a description of what the student completed in each domain that resulted in the associated performance level. This description comes from the Achievement Level Descriptors, which are described briefly and linked to in the next section of this manual.

# **Achievement Level Descriptors (ALDs)**

The Achievement Level Descriptors (ALDs) describe what students can typically do in each grade band, domain, and performance level. The scale score ranges represent the cut scores between the five performance levels in each domain. The ALDs are available on the test portal, under *Resources*, or from this direct link: <u>OELPA Achievement Level Descriptors</u>.